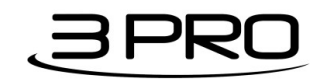

# 3 PRO SharePoint Backuper

User Manual

© 2014 3 PRO d.o.o. All rights reserved.

3 PRO d.o.o. Lanište 24 HR-10020 Zagreb Croatia

No part of this document may be reproduced or transmitted in any form or by any means, electronic or mechanical, for any purpose, without the express written permission of 3 PRO d.o.o. Under the law, reproducing includes translating into another language or format.

Every effort has been made to ensure that the information in this manual is accurate. 3 PRO d.o.o. is not responsible for printing or clerical errors. Information in this document is subject to change without notice.

# About This Guide

This 3 PRO SharePoint Backuper Application Guide for the 3 PRO SharePoint Backuper is for administrators and users of 3 PRO SharePoint Backuper.

# **Table of Contents**

| Abou  | ıt This Guide                             | 3    |
|-------|-------------------------------------------|------|
| 1.    | Overview                                  | 5    |
| 2.    | Using the 3 PRO SharePoint Backuper       | 6    |
| 2.1.  | Installation and requirements             | 6    |
| 2.2.  | Registering a SharePoint Backuper Service | 6    |
| 2.3.  | Setting a backup Job                      | 7    |
| 2.4.  | Backup Job Options                        | . 14 |
| 2.5.  | Managing the jobs                         | . 15 |
| 2.6.  | Restoring a backup                        | . 16 |
| 2.7.  | Other                                     | . 17 |
| 2.7.1 | . Starting a service                      | . 17 |
| 2.7.2 | . Partially completed jobs                | . 18 |
| 2.7.3 | . User not found                          | . 18 |
|       |                                           |      |

## 1. Overview

This software enables you to easily setup backup for SharePoint documents in your document libraries. SharePoint OnPremise and Online are both supported (2010 and 2013). Destination is file system and the result can be the exact same copy of defined backup job or its zipped version.

Software is made as a tool for administrators but is designed to be simple enough so semi-experienced SharePoint users can use it without problems.

# 2. Using the 3 PRO SharePoint Backuper

### 2.1. Installation and requirements

At the moment, it is enough to extract the zip file somewhere on your PC, register SharePoint Backuper service and run the "SharePointBackuper.exe" from the extracted application package and the Application will run.

### 2.2. Registering a SharePoint Backuper Service

It is easy to register the Service. After you extracted the zip, move the exctracted folder to the path where it should reside because it will have to stay there once when you register your service. After you have chosen a permanent path for SharePoint Backuper (for example: "C:\Program Files\3 PRO\SharePoint Backuper"), open cmd window as administrator and position yourself to that folder. From that cmd window run the command: "SharePointBackuperService.exe /i". Your service should be now registered.

Parameters for SharePointBackuperService.exe through cmd:

- 1. /i (or /install)- installs (registers) a service
- 2. /ir (or /installrun) installs and runs a service
- 3. /u (or /uninstall) uninstalls a service
- 4. /r (or /restart) restarts a service if it is installed

## 2.3. Setting a backup Job

First thing you have to do after registering your SharePoint Backuper Service is setting a job. It should be done through SharePointBackuper.exe so run it.

If this is the first time you are running the software, you should see a Message Box like this:

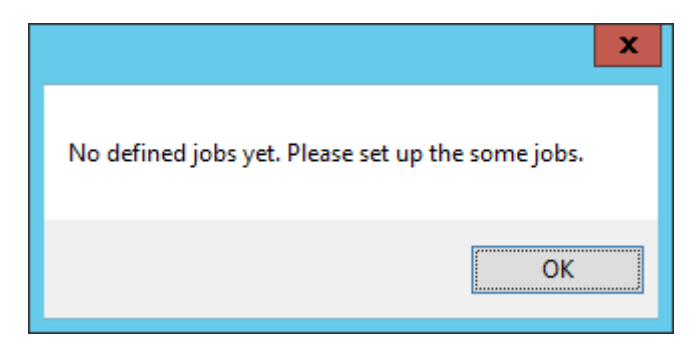

After you press OK, the following screen will appear:

| <b>5</b>            | SharePoint | Backuper |                | -             | ×          |
|---------------------|------------|----------|----------------|---------------|------------|
| Current Jobs:       | Refresh    |          | Re             | estart Backup | er Service |
| Job Name            | Job Path   | Last Run | Next Run       | Schedule      | Active     |
|                     |            |          |                |               |            |
|                     |            |          |                |               |            |
|                     |            |          |                |               |            |
|                     |            |          |                |               |            |
|                     |            |          |                |               |            |
|                     |            |          |                |               |            |
|                     |            |          |                | -             |            |
|                     |            |          |                |               |            |
|                     |            |          |                |               |            |
|                     |            |          |                |               |            |
| Activate Deactivate | ]          |          | Restore Backup | Set n         | ew Job     |

At this point click the "Set new Job" button so you can set up your first backup job:

|                                 |                                            | Set the backu                                            | p Job          |                          |                     |
|---------------------------------|--------------------------------------------|----------------------------------------------------------|----------------|--------------------------|---------------------|
| Job Name:                       | Test Job                                   |                                                          |                |                          |                     |
| Source:                         | ⊖ SharePoint                               | On Premise                                               |                | Share F                  | oint Online         |
| - Source Information            |                                            |                                                          |                |                          |                     |
| URL:                            | https://3proexample.share                  | point.com/sites/sp                                       | backuper       |                          |                     |
| Domain:                         | 3proexample.onmicrosoft.c                  | om                                                       |                |                          |                     |
| Usemame:                        | admin                                      |                                                          |                |                          |                     |
| Password:                       | •••••                                      |                                                          |                | Load 9                   | harePoint Libraries |
|                                 |                                            | Sha                                                      | arePo          | oint                     |                     |
|                                 | S                                          | Sha<br>Ba                                                | arePo<br>ackup | oint<br>ber              |                     |
|                                 | S                                          | Sha<br>Ba                                                | arePo<br>ackup | oint<br>ber              | PRO                 |
| Destination                     | None                                       | Sha<br>Ba                                                | arePo<br>ackup | oint<br>ber              | PRO                 |
| Destination I<br>Backup Options | None                                       | B Sha                                                    | arePo<br>ackup | oint<br>ber              | PRO                 |
| Destination I<br>Backup Options | None                                       | B Sha<br>Ba<br>Ba                                        | arePo<br>ackup | oint<br>ber<br>JF        | PRO                 |
| Destination                     | None<br>I Backup<br>file versions          | Sha<br>Ba<br>Ba                                          | o Daily        | oint<br>ber<br>Jer       | O Monthly           |
| Destination                     | None<br>I Backup<br>file versions          | Time Schedule<br>Hourly<br>Starting from:<br>petak 11/   | o Daily        | oint<br>ber<br><b>SF</b> | O Monthly           |
| Destination                     | None I Backup file versions ast 0 backups. | Time Schedule<br>Hourly<br>Starting from:<br>petak , 11/ | Daily          | oint<br>ber<br>Jer       | O Monthly           |

The shown form is the wizard which will create xml files which will be processed later by the Backuper service. So to explain the form we will start from the beginning:

• Job Name is the Unique identifier which will describe to you what the job backups (it is later used in destination path as last folder in which backup will be saved – it is added to path which you will choose)

- Source represents the type of SharePoint from which you are backing up your files (sometimes the Backuper will know to correct this setting on the fly if it is set up wrong, depending on a situation, so please set it up properly)
- Source Information: here you define your sharepoint site Url, domain, username, and password (this whole section is stored encrypted in xml so it won't be human readable)

Once you have set those parameters you should click on "Load SharePoint Libraries" button and your form should look similar to this:

| <b>1</b>                                                                                                    | :                                                                                                    | Set the backu       | p Job          |        |                     | × |
|----------------------------------------------------------------------------------------------------|----------------------------------------------------------------------------------------------------|---------------------|----------------|--------|---------------------|---|
| Job Name:                                                                                                    | Test Job                                                                                                    |                     |                |        |                     |   |
|                                                                                                    | <ul> <li>SharePoint On Premise</li> <li>SharePoint Online</li> </ul>                                                                                                    |                     |                |        | oint Online         |   |
|                                                                                                    | https://2processela.charge                                                                                                    | aint ann /aitan /an | hadruper       |        |                     |   |
| UNL.                                                                                                    | https://sproexample.share                                                                                                    | Joint.com/sites/sp  | Dackuper       |        |                     |   |
| Domain:                                                                                                    | 3proexample.onmicrosoft.c                                                                                                    | om                  |                |        |                     |   |
| Usemame:                                                                                                    | admin                                                                                                    |                     |                |        |                     |   |
| Password:                                                                                                    | •••••                                                                                                    |                     |                |        |                     |   |
|                                                                                                    |                                                                                                    |                     |                | Load S | harePoint Libraries |   |
| En Form Te     En List Terr     En Master F     Site Ass     Solution     En Style Lib     En Style Lib     En Web Pa     Web Pa | Image: Constraint of the second second se |                     |                |        |                     |   |
| Destination N                                                                                                    | lone                                                                                                    |                     |                |        |                     |   |
| Incremental                                                                                                    | Backup                                                                                                    | Time Schedule       |                |        |                     |   |
| ✓ Backup all f                                                                                                    | ile versions                                                                                                    | ) Hourly            | 🔿 Daily        | Weekly | O Monthly           |   |
| 🗌 Zip Backup                                                                                                    |                                                                                                    | Starting from:      |                |        |                     |   |
| Preserve only la                                                                                                    | o backups.                                                                                                    | petak , 11/         | 14/2014, 12:41 |        |                     |   |
|                                                                                                    | Set LogFile Path                                                                                                    |                     |                |        | Set the Job         |   |

After the site is loaded, wizard will show you a list of document libraries available on site. You should select one to load its content.

| <b>1</b>           | :                                                                                                    | Set the backu       | p Job         |        | - 🗆 ×               |
|--------------------|----------------------------------------------------------------------------------------------------|---------------------|---------------|--------|---------------------|
| Job Name:          | Test Job                                                                                                    |                     |               |        |                     |
| Source:            | ⊖ SharePoint 0                                                                                                    | On Premise          |               | ShareP | oint Online         |
| Source Information | n                                                                                                    |                     |               |        |                     |
| URL:               | https://3proexample.sharep                                                                                                    | ooint.com/sites/spt | ackuper       |        |                     |
| Domain:            | 3proexample.onmicrosoft.co                                                                                                    | om                  |               |        |                     |
| Usemame:           | admin                                                                                                    |                     |               |        |                     |
| Password:          | •••••                                                                                                    |                     |               | Load S | harePoint Libraries |
| Beckup Options     | ruitment (3)<br>nce (7)<br>loyee Evaluation Form.docx<br>y Hire Orientation.pptx<br>ent Open Applications.xlsx<br>mplates (0)<br>plate Gallery (0)<br>Page Gallery (211)<br>ets (1)<br>tes (2)<br>Gallery (0)<br>rary (5)<br>Gallery (41)<br>tt Gallery (71)<br>))<br>lone |                     |               |        |                     |
| Incremental        | Backup                                                                                                    | Time Schedule       |               |        |                     |
| ✓ Backup all f     | ile versions                                                                                                    | O Hourly            | 🔿 Daily       | Weekly | O Monthly           |
| Zip Backup         |                                                                                                    | Starting from:      | 4/2014, 12:41 |        |                     |
| Preserve only la   | st 0 backups.                                                                                                    |                     |               |        | 9                   |
|                    | Set LogFile Path                                                                                                    |                     |               |        | Set the Job         |

You can now expand folders and select items that you want to backup.

| <u>er:</u>                                                                                                    |                                                                                                    | Set the backu                                                                        | o Job         |          | - 🗆 ×                |
|----------------------------------------------------------------------------------------------------|----------------------------------------------------------------------------------------------------|--------------------------------------------------------------------------------------|---------------|----------|----------------------|
| Job Name:                                                                                                    | Test Job                                                                                                    |                                                                                      |               |          |                      |
| Source:                                                                                                    | ⊖ SharePoint                                                                                                    | On Premise                                                                           |               | Share    | Point Online         |
| Source Information                                                                                                    | 1                                                                                                    |                                                                                      |               |          |                      |
| URL:                                                                                                    | https://3proexample.share                                                                                                    | point.com/sites/spb                                                                  | ackuper       |          |                      |
| Domain:                                                                                                    | 3proexample.onmicrosoft.c                                                                                                    | om                                                                                   |               |          |                      |
| Usemame:                                                                                                    | admin                                                                                                    |                                                                                      |               |          |                      |
| Password:                                                                                                    | •••••                                                                                                    |                                                                                      |               | Load S   | SharePoint Libraries |
| Convert<br>Convert<br>Con | ted Forms (0)<br>ents (20)<br>cruitment (3)<br>Employee Evaluation Form.d<br>New Hire Orientation.pptx<br>Current Open Applications.xl<br>ance (7)<br>Budget (3)<br>Projections (2)<br>Corporate Fee Schedule<br>2014 Research Projection<br>Trey Research Financial Acc<br>Quarterly Costs.xlsx<br>FY2014 Shareholder Present<br>Q3 and Q4 Expense Trends<br>Financial Regulations.docx<br>ployee Evaluation Form.docx<br>None | ocx<br>sx<br>.docx<br>ons.docx<br>counting Plan.pptx<br>tation.pptx<br>By Month.xlsx |               |          |                      |
| Incrementa                                                                                                    | l Backup                                                                                                    | Time Schedule                                                                        |               | Weekly   | O Monthly            |
| <ul> <li>Backup all</li> </ul>                                                                                                    | file versions                                                                                                    | - Houly                                                                              | U Daily       | C Weekly | U Provincially       |
| Zip Backup                                                                                                    | )<br>)                                                                                                    | Starting from:                                                                       |               |          |                      |
| Preserve only la                                                                                                    | o backups.                                                                                                    | petak , 11/1                                                                         | 4/2014, 12:41 |          |                      |
|                                                                                                    | Set LogFile Path                                                                                                    |                                                                                      |               |          | Set the Job          |
|                                                                                                    |                                                                                                    |                                                                                      |               |          |                      |

Please differentiate square mark ( $\blacksquare$ ) from tick ( $\checkmark$ ) because they have different meaning. Square is only possible to select on folder and it means that in that folder there are files which you don't want to backup, so the SPBackuper will back up only sub-items that are explicitly ticked (e.g. look at Finance folder and its selected sub-items – they will be backed up).

When there is a tick symbol next to a Folder, it means that whole content of the folder will be backed up, including the files which may be added after the job is set (e.g. Recruitment folder).

On the following picture there is an example of full library backup which will include all of the items in it every time the backup performs (even the items which aren't currently in library so they aren't shown in tree-view now).

| <b>1</b>                                                                                                    | :                                                                                                    | Set the backu                                                  | p Job          |        |                        | x |  |
|----------------------------------------------------------------------------------------------------|----------------------------------------------------------------------------------------------------|----------------------------------------------------------------|----------------|--------|------------------------|---|--|
| Job Name:                                                                                                    | Test Job                                                                                                    |                                                                |                |        |                        |   |  |
| Source:                                                                                                    | Source: O SharePoint On Premise O SharePoint Online                                                                                                    |                                                                |                |        |                        |   |  |
| Source Information                                                                                                    |                                                                                                    |                                                                |                |        |                        |   |  |
| URL:                                                                                                    | https://3proexample.sharep                                                                                                    | https://3proexample.sharepoint.com/sites/spbackuper            |                |        |                        |   |  |
| Domain:                                                                                                    | 3proexample.onmicrosoft.co                                                                                                    | om                                                             |                |        |                        |   |  |
| Usemame:                                                                                                    | admin                                                                                                    |                                                                |                |        |                        |   |  |
| Password:                                                                                                    | •••••                                                                                                    |                                                                |                | Loa    | d SharePoint Libraries |   |  |
| Image: Converte         Image: Converte         Image: Conve         Image: Conve | ed roms (u)<br>ints (20)<br>ruitment (3)<br>Employee Evaluation Form.do<br>New Hire Orientation.pptx<br>Current Open Applications.ds<br>nce (7)<br>Budget (3)<br>Projections (2)<br>Trey Research Financial Acc<br>Quarterly Costs.xlsx<br>FY2014 Shareholder Present<br>Q3 and Q4 Expense Trends<br>Financial Regulations.docx<br>Iogue Evaluation Form.docx<br>v Hire Orientation.pptx<br>ent Open Applications.xlsx<br>Ione | ocx<br>sx<br>counting Plan.pptx<br>ation.pptx<br>By Month.xlsx |                |        |                        | ~ |  |
| Incremental                                                                                                    | Incremental Backup Time Schedule                                                                                                    |                                                                |                |        |                        |   |  |
| ✓ Backup all f                                                                                                    | ile versions                                                                                                    | Hourly                                                         | 🔿 Daily        | Weekly | Monthly                |   |  |
| Zip Backup                                                                                                    |                                                                                                    | Starting from:                                                 | 14/2014, 12:41 |        |                        |   |  |
| Preserve only la                                                                                                    | st 0 backups.                                                                                                    | P                                                              |                |        |                        |   |  |
|                                                                                                    | Set LogFile Path                                                                                                    |                                                                |                |        | Set the Job            |   |  |

After making source files selection you should set the destination folder by clicking on Destination button.

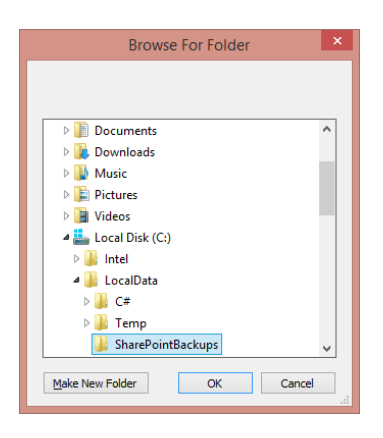

This example will give the following result:

|                                                                                                    |                                                                                                    | Set the backup Jol | b         | _ 0                   | ×    |  |
|----------------------------------------------------------------------------------------------------|----------------------------------------------------------------------------------------------------|--------------------|-----------|-----------------------|------|--|
| Job Name:                                                                                                    | Test Job                                                                                                    |                    |           |                       |      |  |
| Source:                                                                                                    | SharePoint (                                                                                                    | On Premise         |           | SharePoint Online     |      |  |
| Source Information                                                                                                    |                                                                                                    |                    |           |                       |      |  |
| URL:                                                                                                    | https://3proexample.sharepoint.com/sites/spbackuper                                                                                                    |                    |           |                       |      |  |
| Domain:                                                                                                    | Domain: 3proexample.onmicrosoft.com                                                                                                    |                    |           |                       |      |  |
| Usemame:                                                                                                    | admin                                                                                                    |                    | ]         |                       |      |  |
| Password:                                                                                                    | •••••                                                                                                    |                    | ]         |                       |      |  |
|                                                                                                    |                                                                                                    |                    |           | Load SharePoint Libra | nies |  |
| Converting the converting of the converting of the converting | Converted Forms (0)  Converted Forms (0)  Concurrents (20)  Concurrents (20)  Converted Form.(3)  Converted Form.docx  Converted Form.docx  Destination  Converted Form.docx  Destination  Converted Form.docx  Destination  Destination  Des |                    |           |                       |      |  |
| ☐ Incremental                                                                                                    | Backup<br>ile versions                                                                                                    | Time Schedule      | Daily ()  | Weekly O Monthly      |      |  |
|                                                                                                    |                                                                                                    | Charling (see      |           |                       |      |  |
| ✓ Zip Backup                                                                                                    |                                                                                                    | petak , 11/14/20   | 14, 12:41 |                       |      |  |
| Preserve only la                                                                                                    | st 2 backups.                                                                                                    |                    |           |                       |      |  |
|                                                                                                    | Set LogFile Path                                                                                                    |                    |           | Set the Job           |      |  |

Now you can easily notice that the Job name value has been appended to the path you have selected. That folder will be created automatically when you press "Set the Job" button.

### 2.4. Backup Job Options

On the wizard form, before you set the job, there are also some additional options to define:

| Backup Options                               |                                     |
|----------------------------------------------|-------------------------------------|
| Incremental Backup                           | Time Schedule                       |
| <ul> <li>Backup all file versions</li> </ul> | O Hourly O Daily   Weekly O Monthly |
| ✓ Zip Backup                                 | Starting from:                      |
|                                              | petak , 11/14/2014, 12:41           |
| Preserve only last 2 backups.                |                                     |
| Set LogFile Path                             | Set the Job                         |

- Backup all file versions if checked, all file versions available on SharePoint at the time of backup will be backed up, if unchecked only the current (last) version will be backed up
- Zip Backup if checked, the SharePoint Backuper will create a zip file with the content of backed up items and delete the originally created folder after zipping, leaving only the zip version of backup, if unchecked the result will be pure files and folders
- Preserve only last X backups If this is set to 0, then this setting won't have any effect and the backups will only accumulate. If it is set to 2, the SharePoint Backuper will automatically delete the outdated backups (when there are two newer backups created, the oldest one will be automatically deleted) so it will help with consumption of disk space
  - If you are using Hourly Time schedule, you want to have this number a bit higher, e.g.
     "Preserve only last 168 backups." would mean that you have last 7 days (7\*24=168) of backups.
- Time Schedule Here you schedule how often your job will back up the selected items. You can choose between Hourly/Daily/Weekly and Monthly periods. You should also choose the starting point which will later be followed by the period you selected. If you want to run the first Backup immediately then you can choose any date in the past, or you can set the first Backup to be somewhere in the future if you want.
- Set LogFile Path this option is not required to be entered but it's marked with red just as
  reminder for you not to skip this setting because it's often important. It's used when you want
  to put log files to the path other than the backup files (e.g. when you want some person to
  regularly check the log files but don't want to give him a permission to read the backup content
  or if you want to have all the log files at one place)

After you have set it all, you can hit Set the Job Button and you should get this notification.

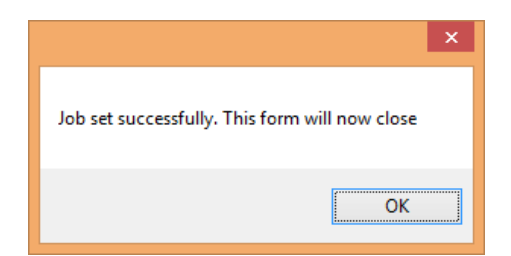

## 2.5. Managing the jobs

| đ | <u>A</u>            | SharePoint I                            | Backuper             |                      | -             | □ ×        |
|---|---------------------|-----------------------------------------|----------------------|----------------------|---------------|------------|
|   | Current Jobs:       | Refresh                                 |                      | R                    | estart Backup | er Service |
|   | Job Name            | Job Path                                | Last Run             | Next Run             | Schedule      | Active     |
|   | Test Job            | C:\LocalData\SharePointBackups\Test Job | 13.11.2014. 12:41:22 | 14.11.2014. 12:41:22 | Weekly        | Active     |
|   |                     |                                         |                      |                      | _             |            |
|   | Activate Deactivate | ]                                       |                      | Restore Backup       | Set r         | iew Job    |

Here is the main screen, which appeared at the beginning, again. Now you can choose what to do next:

- Activate / Deactivate job this will make job inactive which means that Backuper Service will just ignore while processing jobs
- Restore Backup (if there is any) restore from backup to original location
- Set New Job set a new job
- Restart (or start) Backuper Service should be used after adding a new job so the service reloads info about the jobs and reconfigures its timer (if you plan to add multiple jobs, use this only once after adding the last job)
- Refresh the list of Jobs

The coloring (red/green) of this list is based on the last run date time and current date time. If the difference between those two is bigger than "Schedule" period (one week in the example – "Weekly") then it will be colored red, otherwise it will be green. So, the red color indicates that the backup should have been performed already according to schedule plan.

#### 2.6. Restoring a backup

To restore a backup, simply click on Job Name to select a job and then click "Restore Backup" button. Something like this should pop up:

|                                                                                                    | Restore from backup                                                                     |                  |            | 2   |
|----------------------------------------------------------------------------------------------------|-----------------------------------------------------------------------------------------|------------------|------------|-----|
| Eligible Backups:                                                                                                 |                                                                                         |                  |            |     |
| Backup Name                                                                                                    | Backup Finish Time                                                                      | Backup Completed | # of Items | Zip |
| Job Result_Weekly-2014-11-14-16-29 xml                                                                            | 14.11.2014. 16:30:48                                                                    | Fully            | 21         | Yes |
| Restore Options<br>Overwrite All  Overwrite Backed<br>Restore only last file versions<br>Restore Item Permissions | Up Files O Append Only<br>P Restore Library Properties<br>P Restore Library Permissions | Ne               | xt         |     |

In this example there is currently only one backup for this Job, so only this backup can be selected. Select a Backup, set the restore options and click next.

Restore options:

- Overwrite all This option will set the library state to the closest possible from the time of a backup. CAUTION: The items which haven't been backed up will be deleted because the Backuper will empty the library prior to restoring.
- Overwrite Backed Up Files This option will set the backed up items state to the closest possible from the time of a backup. CAUTION: You will lose your newer versions of backed up items if there are any because Backuper will delete every item which is backed up prior to its restore.
- Append Only This option will only append the backed up items to existing items. All existing items will be left intact.
- Restore only last file versions If checked, it will restore only last file version ignoring all the other versions from the backup.
- Restore Item permissions If checked, item permissions will be restored
- Restore Library Properties If checked, some of the Library properties will be restored
- Restore Library Permissions If checked, library permissions will be restored

| Restore from backup                                                                                                    | x       |
|----------------------------------------------------------------------------------------------------|---------|
| Eligible Backups:                                                                                                    |         |
| SPBackuper     SPBackuper     Shared Documents     Provide Evaluation Form.docx     Substantial Current Open Applications.xlsx     Finance     Substantial Evaluation Form.docx     Substantial Current Open Applications.xlsx     Substantial Current Open Applications.xlsx |         |
| Restore Options         ○ Overwrite All         ● Overwrite Backed Up Files         ○ Append Only         □ Restore only last file versions         ♥ Restore Library Properties                                                                                              | Restore |
| ✓ Restore Item Permissions                                                                                                    |         |

Now you should select which files/folders you would like to restore. Press restore when you have set all the parameters and wait for restore procedure to finish.

#### **2.7. Other**

#### 2.7.1. Starting a service

This can be done in a two different ways. One way is to use the "Restart Backuper Service" button on the main form. The other, more reliable way is by using "services.msc" and start SharePoint Backuper Service through it.

|                                              | Services                       |                                |                                                            |         |              |   |  |
|----------------------------------------------|--------------------------------|--------------------------------|------------------------------------------------------------|---------|--------------|---|--|
| ile <u>A</u> ction <u>V</u> iew<br>■ ➡ 🚺 🚺 Q | Help                           |                                |                                                            |         |              |   |  |
| Services (Local)                             | Services (Local)               |                                |                                                            |         |              |   |  |
|                                              | SharePoint Backuper Service    | Name                           | Description                                                | Status  | Startup Type |   |  |
|                                              |                                | Secondary Logon                | Enables starting processes under alternate credentials. I  |         | Manual       |   |  |
|                                              | Stop the service               | Secure Socket Tunneling Pr     | Provides support for the Secure Socket Tunneling Proto     |         | Manual       |   |  |
|                                              | Restart the service            | Security Accounts Manager      | The startup of this service signals other services that th | Running | Automatic    |   |  |
|                                              |                                | G Server                       | Supports file, print, and named-pipe sharing over the n    | Running | Automatic    |   |  |
|                                              | Description:                   | SharePoint Administration      | Performs administrative tasks for SharePoint               | Running | Automatic    |   |  |
|                                              | Performs backups of SharePoint | SharePoint Backuper Service    | Performs backups of SharePoint Document Libraries fo       | Running | Automatic    |   |  |
|                                              | Document Libraries for defined | SharePoint Search Host Co      | Performs host deployment and management for Share          | Running | Automatic    |   |  |
|                                              | backup Jobs.                   | SharePoint Server Search 15    | Administers and crawls content from repositories.          | Running | Manual       |   |  |
|                                              |                                | SharePoint Timer Service       | Sends notifications and performs scheduled tasks for S     | Running | Automatic    |   |  |
|                                              |                                | SharePoint Tracing Service     | Manages trace output                                       | Running | Automatic    |   |  |
|                                              |                                | 🌼 SharePoint User Code Host    | Executes user code in a sandbox                            | Running | Automatic    |   |  |
|                                              |                                | SharePoint VSS Writer          | SharePoint VSS Writer                                      | -       | Manual       |   |  |
|                                              |                                | Shell Hardware Detection       | Provides notifications for AutoPlay hardware events.       | Running | Automatic    |   |  |
|                                              |                                | 🔍 Smart Card                   | Manages access to smart cards read by this computer. I     | -       | Disabled     |   |  |
|                                              |                                | Smart Card Removal Policy      | Allows the system to be configured to lock the user des    |         | Manual       |   |  |
|                                              |                                | SNMP Trap                      | Receives trap messages generated by local or remote Si     |         | Manual       |   |  |
|                                              |                                | Software Protection            | Enables the download, installation and enforcement of      |         | Automatic (D | J |  |
|                                              |                                | Special Administration Con     | Allows administrators to remotely access a command p       |         | Manual       |   |  |
|                                              |                                | 🔍 Spot Verifier                | Verifies potential file system corruptions.                |         | Manual (Trig |   |  |
|                                              |                                | 🔍 SQL Server VSS Writer        | Provides the interface to backup/restore Microsoft SQL     | Running | Automatic    |   |  |
|                                              |                                | SSDP Discovery                 | Discovers networked devices and services that use the S    | -       | Disabled     |   |  |
|                                              |                                | Still Image Acquisition Events | Launches applications associated with still image acqui    |         | Manual       |   |  |
|                                              |                                | Cuncefetch                     | Maintaine and improves system norformance over time        |         | Manual       | > |  |
|                                              | Extended Standard              |                                |                                                            |         |              | - |  |
|                                              |                                |                                |                                                            |         |              | - |  |

#### 2.7.2. Partially completed jobs

There is always a possibility that you will accidently stop a service (by restarting a pc, while there is ongoing backup procedure in a service so there is a status mark which will tell you if the backup was completed fully or partially. You can also easily read the approximate number of items which were backed up and if the backup is in zip format or not.

| Restore from backup                   |                      |                  |            |     |  |
|---------------------------------------|----------------------|------------------|------------|-----|--|
| Eligible Backups:                     |                      |                  |            |     |  |
| Backup Name                           | Backup Finish Time   | Backup Completed | # of Items | Zip |  |
| JobResult_Weekly-2014-11-14-16-29.xml | 14.11.2014. 16:30:48 | Fully            | 21         | Yes |  |

#### 2.7.3. User not found

There is also a possibility that some of the users which has been written in backup xml cannot be found. In this situation you will see the following box while restoring your files which will ask you to provide another username which will be used as substitute for the unmatched one. In this example, backuper couldn't restore <u>user@3proexample.onmicrosoft.com</u> user so we told to use <u>admin@3proexample.onmicrosoft.com</u> instead, and to do that for all other users who are not found (if there will be some).

| User Input Form                                                           |  |  |  |  |  |  |
|---------------------------------------------------------------------------|--|--|--|--|--|--|
| Can't initialize user: i:0#.f membership user@3proexample.onmicrosoft.com |  |  |  |  |  |  |
| Login Name:                                                               |  |  |  |  |  |  |
| admin@3proexample.onmicrosoft.com                                         |  |  |  |  |  |  |
| Use this value for all unmatched users                                    |  |  |  |  |  |  |
| OK Cancel                                                                 |  |  |  |  |  |  |